### What's in the Box?

- 1. RIO 425 AC Generator Interface
- 2. 120 Ohm Resistor
- 3. Quick Installation Guide

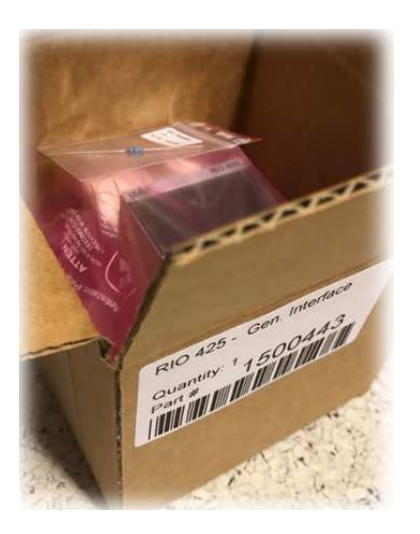

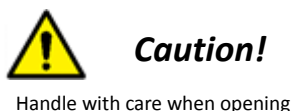

the bag and installing the unit.

# **User Interface Basics**

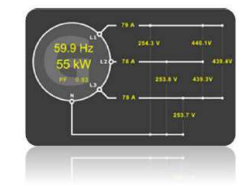

 $\equiv$ 

(<)

>

#### Note!

page.

It is recommended to configure the unit using the web-interface at the DCU Engine Controller. However, this product has a local user interface briefly explained below:

#### Configuration

Instrument Page

When connected and configured the DCU engine panel can display this power measurement instrument

Press the configuration key for 3 seconds to enter the Setup menu. Press the same key to modify configuration values.

### Left Cursor

Move left/down for digits and items.

### **Right Cursor**

Move right /up/next for digits /items or continue to the next step.

For further details and information, please see the Installation Manual.

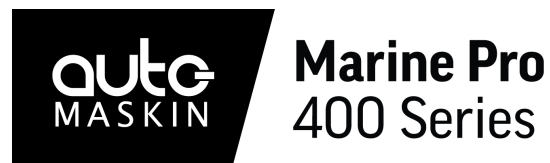

# **Quick Installation Guide**

**RIO 425** 

P/N 1500443

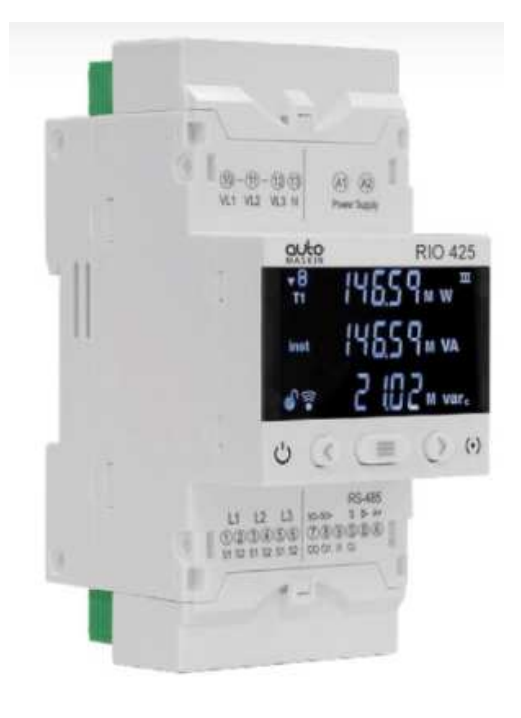

### Highlights

- Phase/L1-L3 up to 520
  - VAC
- Phase/N up to 300 VAC
- Phase currents (A)
- Frequency (Hz) Power factor
- Total power (kW)
- Local Display
- Configurable
- Power supply 100-240 VAC
  - Modbus RTU/RS-485

# Specifications

### Measurements

| Section | Width | Height | Depth | Unit |
|---------|-------|--------|-------|------|
| Size    | 52.5  | 118    | 70    | mm   |

### **Power Ratings**

| Section      | Min | Тур. | Max | Unit |
|--------------|-----|------|-----|------|
| Power Supply | 100 | 230  | 240 | VAC  |
|              |     |      |     |      |

Maximum power consumption 4 VA.

### **Terminal Connectors**

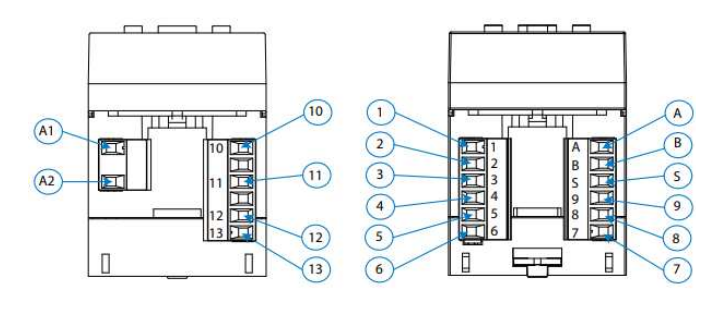

A1: Power Supply A2: Power Supply

10: VL1, voltage input L1 11: VL2, voltage input L2 12: VL2, voltage input L3 13: N, Neutral voltage input

1: S1, current input L1 2: S2, current input L1

3: S1, current input L2

4: S2, current input L2 5: S1, current input L3 6: S2, current input L3

A: A+, RS-485 B: B-, RS-485 S: S, GND for RS-485 and digital inputs

9: I1, Digital input 1 or selection rate 8: O1, Digital output 1 7: CO, Common digital outputs Installation

- Wire all external connections to the RIO 425 AC Generator Interface Module:
  - \* Power Supply
  - \* Communication to the DCU
  - \* Generator Voltage Interface
  - \* Generator Current Interface
- 2. For protection, use an external 2 A fuse.
- The RIO 425 is by default preconfigured for communication with an Auto-Maskin DCU (200- or 400 Series) using the RIO Link terminal S(GnD), B(L) and A(H). Make sure the communication link is correctly terminated using the submitted 120 Ohm resistor.
- Observe that the minimum wire requirements are followed for the voltage interface (16 AWG) and current interface (12 AWG).

For further details and information, please see the **Installation Manual**.

## Configuration

The preferred configuration method for the RIO 425 is via the DCU web server menu: Home > RIO > RIO 425.

- Primary voltage
- Secondary voltage
- Primary current

Synchronize the configuration.

Alternatively, the local user interface can be used for configuration.

Configure the desired sensors in the DCU. Press Submit when complete.

- Voltage phase L1-L3
- Current phase L1-L3
- Power factor
- Frequency
- Active/Inductive/Capacitive/Reactive/ Apparent Power
- Voltages L1-L2, L2-L3, L3-L1

See the Installation Manual for further information.

### Responsibilities

It is the sole responsibility of the installer to ensure that the installation work is carried out in a satisfactory manner and meet all applicable rules and regulations.

#### Note

Auto-Maskin continuously upgrades its products and reserves the right to make changes and improvements without prior notice.

#### Additional Documentation

Please visit the Auto-Maskin website http://www.auto-maskin.com for additional documentation.